# Outlook アプリ インストールマニュアル iPhone • Android

# 目次

| 1. | 1. Outlook アプリインストール手順・・・・・ | ٠ | • | • • | ٠ | • | • | 1 |
|----|-----------------------------|---|---|-----|---|---|---|---|
| 2. | 2. インストール時の注意・・・・・・・・・・     | • | • | ••  | ٠ | • | • | З |
| З. | 3. 問い合わせ先・・・・・・・・・・・・・・     | • | • | ••  | • | • | • | 4 |

## 1. Outlook アプリインストール手順

#### 1) iPhone は App Store、Android は GooglePlay をタップします。

iPhone Android

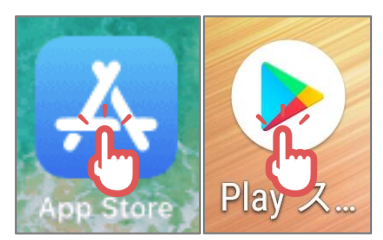

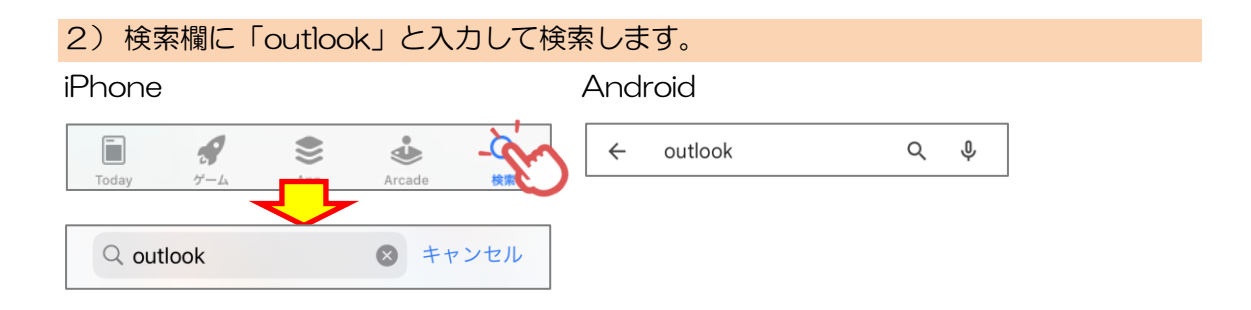

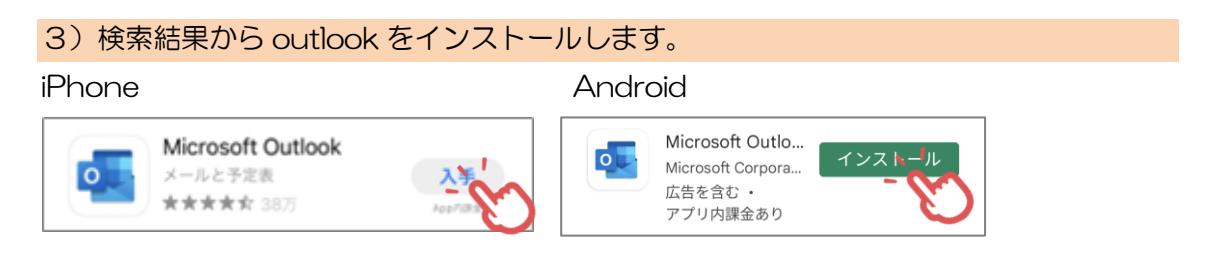

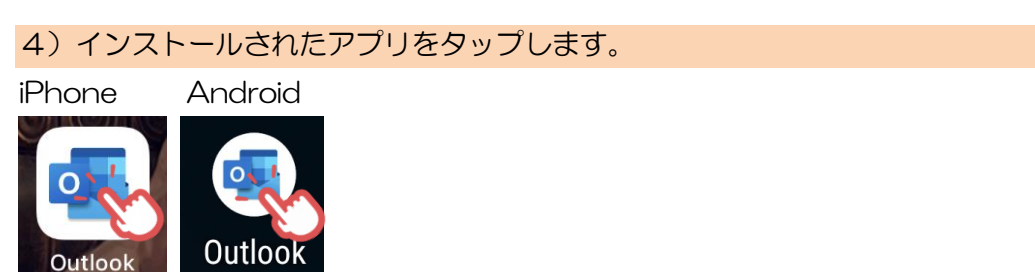

### 5)大学のメールアドレスでサインインします

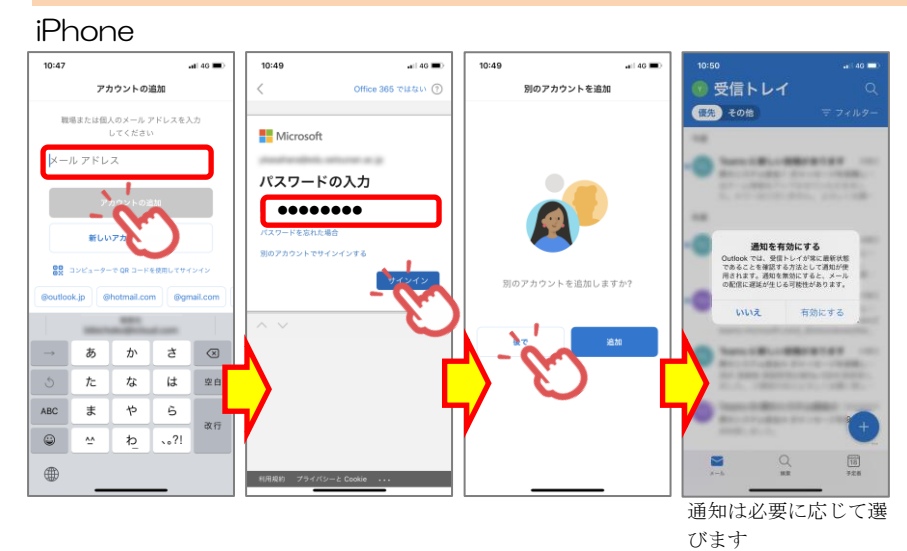

Android

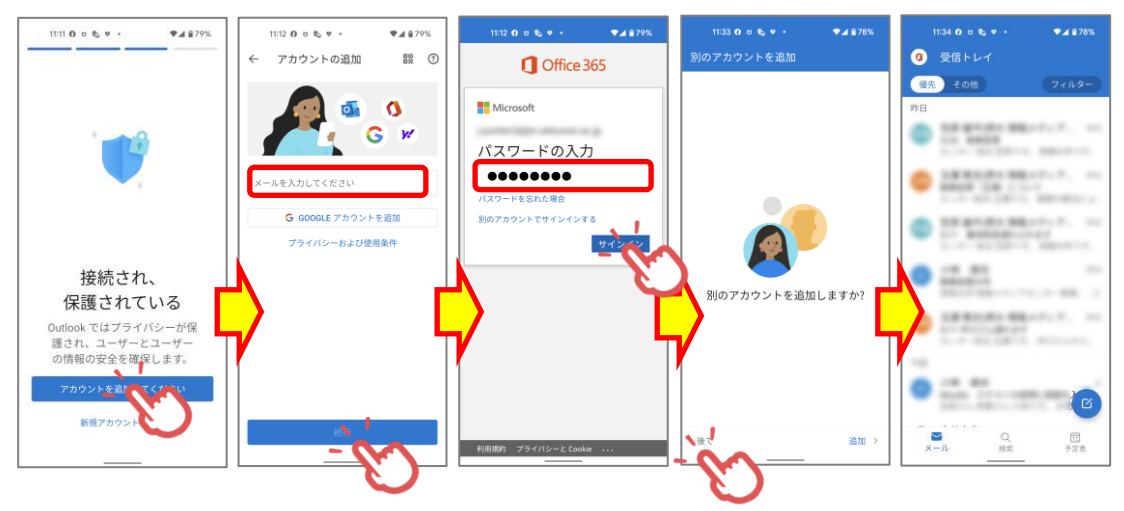

スマートフォンのメールアドレスへ転送している方は、アプリをインストールする前に転送設 定を解除してください。そのままアプリをインストールするとメール受信時に複数同じメール を受信することになります。

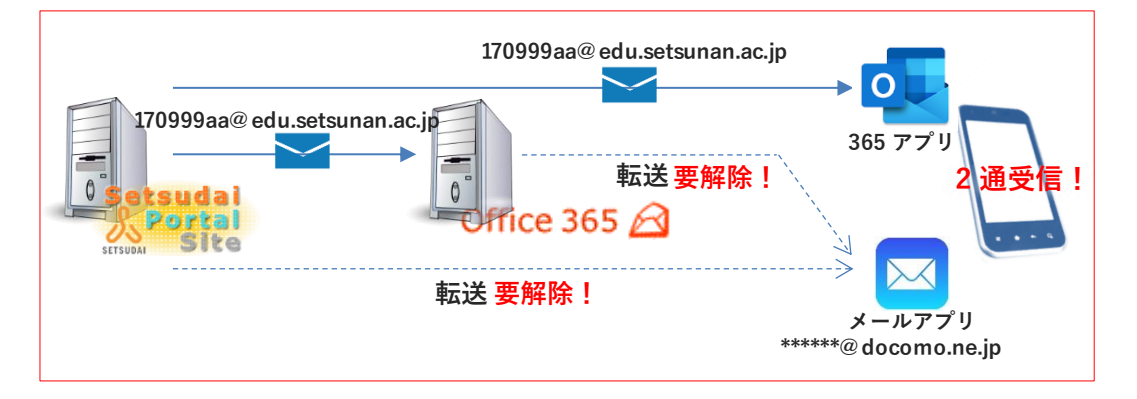

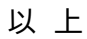

インストールに関するご質問は、マイクロソフトまでお願いいたします。

Office のダウンロードや PC へのインストールなど利用開始手順のサポートについて

日本マイクロソフト サポート窓口 URL:https://aka.ms/online

受付時間:平日9:00~18:00 土日10:00~18:00

(祝日、弊社指定休業日を除く)

(注意)

本マニュアルは2022年5月に作成したものです。 Microsoft社の仕様変更により、画面が変更になる場合があります。